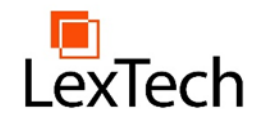

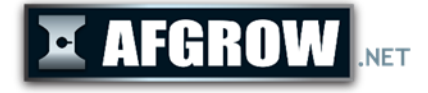

# AFGROW European Workshop 2018 Using a Common Material Database with AFGROW

Alex Litvinov, James Harter, Cordell Smith

LexTech, Inc.

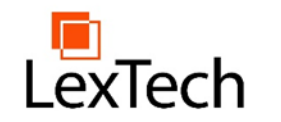

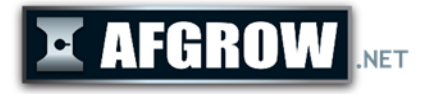

## Description

#### Goal: Provide network or online access to common material data

- Only tabular lookup format right now
- Require modification to the AFGROW configuration file and can be done only by administrator
- Require a data configuration file that points to all material data files
- Material files need to be in the lkpx (XML based format)

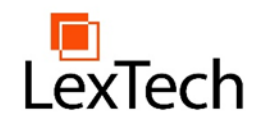

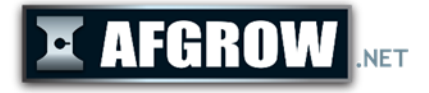

## Advantages

- Provides the same set of material data for all users
- Can not be modified by users
- Easy to implement and manage
- User access can be modified per file or per group of files

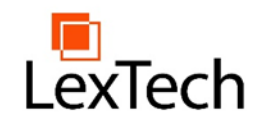

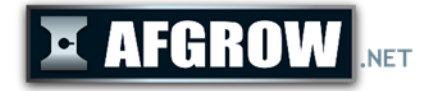

### Network or Online Access to Material Data

| Materials                               |                                                           |
|-----------------------------------------|-----------------------------------------------------------|
| ⊡- Material List<br>General<br>Data Set | Material name: Material Description: Material Description |
|                                         |                                                           |
|                                         |                                                           |
|                                         |                                                           |
|                                         |                                                           |
|                                         |                                                           |
|                                         | Download                                                  |
|                                         | Material properties crack direction dependent             |
|                                         | OK Cancel Apply Add Delete Read Save Help                 |

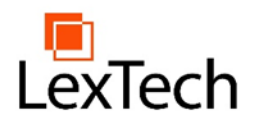

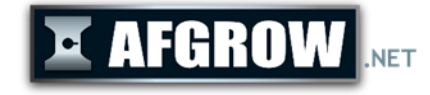

## Network or Online Access to Material Data – Download Data Dialog

| Do | wnload Data File                                                                                                    |                                                                                                    |        | ×    |
|----|----------------------------------------------------------------------------------------------------|----------------------------------------------------------------------------------------------------|--------|------|
|    | File Name<br>2014-T6 L-T Lab air Sheet.lkpx<br>2020-T651 L-T Lab air Plate.lkpx<br>A356-T6 Lab Air.lkpx<br>A357-T6 LAB AIR Casting.lkpx | Description<br>2014-T6 L-T Lab air Sheet<br>2020-T651 L-T Lab air Plate<br>A356-T6 Lab Air<br>A357-T6 LAB AIR Casting |        |      |
|    |                                                                                                    |                                                                                                    | OK Car | ncel |

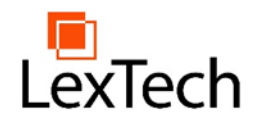

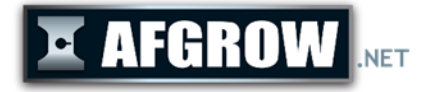

# AFGROW Configuration File

<?xml version="1.0" encoding="utf-8" ?>

<configuration>

<appSettings>

<add key="MaterialLookupListUrl' value = "Z:\ServerFolders\Material-Data\_load\MaterialLookupList.xml" />

</appSettings>

<custom.settings>

<plugins>

<plugin> Counter\_Sunk\_Hole\_In\_Plate.Counter\_Sunk\_Hole\_In\_Plate\_Plugin</plugin> <plugin>VZLUPlugin.VZLUPluginClass</plugin>

</plugins>

</custom.settings>

</configuration>

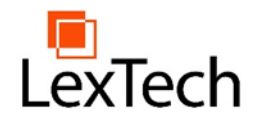

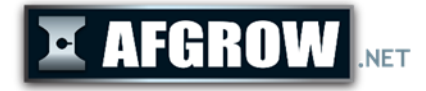

# Material Configuration File

<?xml version="1.0"?>

-<MaterialFileList>

<MaterialFile location="http://www.afgrow.net/material/" name="2020-T651 L-T Lab air Plate.lkpx">2020-T651 L-T Lab air Plate</MaterialFile>

<MaterialFile location="http://www.afgrow.net/material/" name="A356-T6 Lab Air.lkpx">A356-T6 Lab Air</MaterialFile>

<MaterialFile location="http://www.afgrow.net/material/" name="A357-T6 LAB AIR Casting.lkpx">A357-T6 LAB AIR
Casting</MaterialFile>

<MaterialFile location="http://www.afgrow.net/material/" name="2014-T6 L-T Lab air Sheet.lkpx">2014-T6 L-T Lab air
Sheet</MaterialFile>

</MaterialFileList>